OFFICE OF POLICY, PROCEDURES AND TRAINING

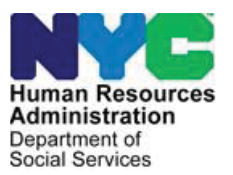

APS Policy Bulletin #2023-002 Date: August 7, 2023

DISTRIBUTION: ALL APS STAFF

### MEALS ON WHEELS

(This Policy Bulletin replaces Case Management Procedure (CMP) #26)

### PURPOSE

This procedure:

- revises the participation criteria for the New York City Department for the Agingfunded Meals on Wheels food delivery program to disallow eligibility for Medicaid participants;
- updates the APS Referral for Home Delivered Meals (W-761C); and
- updates the Notification to Meals on Wheels of APS Termination (W-105E).

This procedure is for Human Resources Administration (HRA) Adult Protective Services (APS) case management staff who make referrals to Meals on Wheels. It is informational for all other APS staff.

### BACKGROUND

Meals on Wheels provides home delivered meals to elderly homebound individuals who may otherwise go hungry. A local Case Management Agency (CMA) will determine the client's eligibility for Meals on Wheels. The CMA will assess individuals referred to Meals on Wheels in their home. The CMA in-home assessment process is waived for APS clients referred to Meals on Wheels because the APS Caseworker is the primary case manager for the client. The assessment waiver allows APS clients to be fast-tracked and prioritized in the application process for Meals on Wheels.

### POLICY REVISION

Effective April 15, 2023, new APS clients who receive Medicaid and current APS clients who are new to Medicaid are <u>not</u> eligible for the New York City Department for the Aging-funded Meals on Wheels (MOW) Program. APS clients who are Medicaid participants <u>and</u> receiving MOW <u>prior</u> to April 15, 2023 remain eligible for the MOW program.

#### ELIGIBILITY CRITERIA

APS clients referred to MOW must meet the following criteria:

- 60 years of age or older
- Not participating in Medicaid
- Unable to attend congregate meal sites unattended
- Homebound and incapacitated due to physical or mental frailty, accident, or illness
- Isolated due to lack of family, friends, or neighbor support
- Unable to prepare meals due to one or more of the following:
  - o Lack of facilities, such as refrigeration, stove, etc.
  - Inability to shop, cook, or safely prepare meals for self
  - Financial hardship
- Able answer the door to receive meals
- Able to eat without instruction or prompting
- Able to understand that they will be receiving daily meal delivery
- Either lack home care, refuse home care, or have <u>less</u> than 20 hours a week of home care
- Lack another person who can regularly supply meals
- Able to live safely at home

### REQUIRED ACTION

#### A. REFERRING AN APS CLIENT FOR MEALS ON WHEELS

When a Caseworker encounters a client who is at risk of going hungry, the Caseworker will assess the client's eligibility for MOW based on the criteria listed above. If the client meets the criteria, the Caseworker will complete the APS Referral for Meals on Wheels (**W-761C**) and forward it to the Unit Supervisor for review and signature.

Note:The APS Caseworker must not be listed as the designated APS contact for<br/>MOW. The Unit Supervisor or Office Liaison should be listed instead.

Once the Supervisor reviews and signs the referral **W-761C**, the Caseworker will call the CMA representative to verbally refer the client for MOW. The Caseworker must then email/fax the **W-761C** to the CMA. The CMA will notify the Caseworker if any follow-up is needed for the referral.

Note: If the care plan is for the client to receive home care, the Caseworker must notify the local CMA when home care begins and terminate MOW using form W-105E. (See Section D CLOSING AN APS CASE WITH MEALS ON WHEELS.)

The Caseworker must scan and index the completed and signed **W-761C** to HRA One Viewer as a **W-761C DOC** type. See **Attachment A** for instructions on scanning and indexing documents.

The Caseworker must also document the referral in the APSNet Case Management System (APSNet) as discussed below.

### 1. Adding Progress Notes into the APSNet Case Management System

Open APSNet and go to the client's profile page by searching for the client by name in the <u>Search bar or clicking "MY CLIENTS"</u> on the home page, then clicking on the <u>name of the client</u>.

| APSNet                             | Good Afternoon<br>BORD CA SEWORKER, BROG | DKLYN , USER<br>HOME  | Search:                   | REPORTS     | l riday, May 19<br>Nam | Sign Out<br>9th, 2023 4:36 PM<br>e 	✔ GO!<br>1EL P |
|------------------------------------|------------------------------------------|-----------------------|---------------------------|-------------|------------------------|----------------------------------------------------|
| My To Do List (Click to Hide)      | My Clients - Field Office C              | aseworker             |                           |             |                        |                                                    |
| ₩ My Visits 6 items                | Active                                   | Ineligible            |                           |             |                        |                                                    |
| * My Contacts                      |                                          |                       |                           |             |                        |                                                    |
| ✓ My Assessments 1 item            | Sarch:                                   |                       | GoClear                   |             |                        |                                                    |
| Support Case Info 1 item           | Referred Name                            | ○ Referral # ○ High F | lisk                      |             |                        |                                                    |
| Closing Summary 2 items            | Referred name                            | Referral #            | Referral Status           | Case Status | High Risk              | Caseworker                                         |
| My Service Plan                    | CLIENT NAME                              | Show Referral         | ASSIGNED IN FIELD<br>SITE | N/A         | YES                    |                                                    |
| ✓ Monthly<br>Reassessments 2 items | CLIENT NAME                              | Show Referral         | ASSIGNED IN FIELD<br>SITE | N/A         | NO                     |                                                    |
| Wy Packages 2 items                | CLIENT NAME                              | Show Referral         | OPEN                      | OPEN        | YES                    |                                                    |
|                                    |                                          |                       |                           |             |                        |                                                    |

On the Client Profile Page, select (1) Activity, then (2) Contacts, then (3) Progress Notes, and finally (4) "Click here to Add Progress Notes".

| APSNet 🦗                                                                                        | Good Afternoon         USER TRAINING         X Close Page           BORO CASEWORKER, BROOKLYN , USER         Friday, May 19th, 2023 4:37 PM         |
|-------------------------------------------------------------------------------------------------|----------------------------------------------------------------------------------------------------|
| Client Info (Click to Hide)                                                                     | Client Profile Page                                                                                                    |
| DOB:                                                                                            | Last Updated on: 10/21/2020 12:37:40 PM by                                                                                                    |
| Abe:<br>Speaks:<br>Speaks:<br>Translato:<br>View Allases<br>Also Known as:<br>View Demographics | SSN # : Referral Status: ASSIGNED IN FIELD SITE<br>Referral Person ID # :<br>Current Referral #:<br>Referral Date:<br>[Number of Times Referred: 1] |
| My Quick Links                                                                                  |                                                                                                    |
| Contacts                                                                                        | Visits Interactions 3 Progress Notes All                                                                                                    |
| Documents                                                                                       | ( 4 ) Click here to Add Progress Notes                                                                                                    |
| History                                                                                         |                                                                                                    |

To access Progress Notes, complete the Contact Type, Contact Date, Start Time, End Time, and "Did you research another system" fields. Once those choices are entered, a text box will appear below. Enter the progress notes in the box and click "Add" to save the note.

| APSI |     | Good Morning<br>BORO CA SEWORKER, BROOKLYN SOUTH , USER USER UAT 12C |
|------|-----|----------------------------------------------------------------------|
|      | NYC | ADD CONTACT to Client :<br>Referral # (ASSIGNED IN FIELD SITE)       |
|      |     | New Contact Information                                              |
|      |     | * Contact Type: PROGRESS NOTES                                       |
|      | NYC | * Contact Date: 5/22/2023                                            |
|      |     | Start Time: Select Time Complete these                               |
|      |     | End Time:Select Time- · · fields to open the notes section below     |
|      |     |                                                                      |
|      |     |                                                                      |
|      |     | * Did you research another system? O Yes O No                        |
|      |     | * Notes:                                                             |
|      |     |                                                                      |
|      |     |                                                                      |
|      |     | 4000 characters left                                                 |
|      |     |                                                                      |
|      |     |                                                                      |
|      |     | Cancel                                                               |

### B. ACCEPTING A CASE FOR MEALS ON WHEELS

The CMA will notify APS by phone or email of the client's eligibility and, if the case is accepted, when service is scheduled to begin. The Caseworker must note the start date in the APSNet notes (as instructed in <u>Section A.1</u>). The Caseworker will call or visit the client to notify the client that MOW is starting.

### C. DELIVERY OF MEALS

#### 1. <u>Client Does Not Answer the Door for Meal Delivery</u>

If the client does not answer the door for a meal delivery, the CMA will attempt to reach the emergency contact listed on form **W-761C**. The CMA will contact the APS Field Office Liaison (Liaison) to alert APS that no one answered the door. The Liaison will email the CMA to acknowledge the contact and confirm that a reply is forthcoming. The Liaison will conference the assigned Caseworker/designee who will ensure the client's safety. The Caseworker must reply to the CMA promptly with an explanation for why the client did not answer the door and any resolution. The CMA will also alert the Liaison when mistreatment of the client is suspected as the reason that the client is not answering the door. The Caseworker must record these contacts in the APSNet.

#### 2. <u>Client is Repeatedly Not at Home</u>

If the client is repeatedly not at home to accept meals when they are delivered, the Caseworker will meet with the Unit Supervisor to assess whether MOW is appropriate or whether changing the MOW schedule or delivery type may help. They may consider different delivery days or frozen foods as alternatives.

To make changes to a Client's MOW plan, the Caseworker must call the CMA that is providing meals for the client to request the change and document the revision in the APSNet notes.

#### D. CLOSING AN APS CASE WITH MEALS ON WHEELS

To close an APS case receiving Meals on Wheels, the Caseworker will complete the Notice to Meals on Wheels of APS Termination (**W-105E**). The Caseworker will choose one of the following reasons for termination based on the following:

- "Client will no longer need Meals on Wheels"
  - Client has an alternate source of food.
  - Client has moved or passed away.
- "Client no longer needs APS service but continues to need Meals on Wheels"
  - Client is being removed as an APS client but should still receive Meals on Wheels under the responsibility of the CMA.
- "Client is no longer eligible to receive Meals on Wheels"
  - Client receives 20 or more hours of home care.
  - Client has a permanent responsible party to provide food assistance.
  - Client is hospitalized for over 30 days or institutionalized.

# Note: If the client loses eligibility, the Caseworker must explain the reason for termination in the 'Ineligibility Reason' box on the W-105E.

The Caseworker will submit the completed **W-105E** to the Unit Supervisor for review and signature, and then send the finalized **W-105E** to the CMA to notify them of the effective closing date and reason. The Caseworker must scan and index the completed **W-105E** into the HRA OneViewer. The Caseworker must also document the service change in the APSNet notes. If meals are to continue for a client who is no longer receiving APS services, the Caseworker <u>must</u> alert the local CMA to ensure that they assign a case manager to assess the case for continued eligibility with the CMA.

In instances where APS did not originally initiate MOW for a client, the Caseworker <u>must</u> <u>not</u> use the **W-105E**. In these situations, Caseworker must email the CMA to advise the that the MOW case needs to be terminated. Caseworker must make a note of this plan change in the APSNet notes.

Effective Immediately.

### • ATTACHMENTS:

Attachment AScanning and Indexing Instructions to HRA One ViewerW-761CAPS Referral for Meals on WheelsW-105ENotification to Meals on Wheels of APS Termination

#### RELATED ITEMS:

Adult Protective Services Procedures Manual

# SCANNING & INDEXING INSTRUCTIONS TO HRA ONE VIEWER

## Contents

| Scanning Documents                  | 1  |
|-------------------------------------|----|
| Downloading APSNet Documents        | 3  |
| Indexing Documents                  | 5  |
| Viewing Documents on HRA One Viewer | 13 |
| Sending completed documents to FTP  |    |

#### **Scanning Documents**

- 1. From your scanner, click on the Scan to Network Icon.
- 2. Next choose the **APS** button.
- 3. For the file name, add in your LAN ID.

Note: Do not change the scan settings and scan adjustments.

4. Put your documents into the automatic feeder and then click Scan.

**NOTE:** You don't have to print/scan APSNet Documents (e.g. 3602a, 3602b, 3602c, 3603, or Contacts). Instead, you can save them as a PDF on your computer, and then index them directly to HRA One Viewer. See page 11 for instructions.

|                | APS                                                    |        |  |
|----------------|--------------------------------------------------------|--------|--|
| File Name:     | APSMN_                                                 | Change |  |
| Scan Settings: | Mixed Sizes,2 Sided - Long Edge,Portrait,PDF (.<br>pdf | Change |  |
|                |                                                        |        |  |
|                |                                                        |        |  |
|                |                                                        |        |  |
|                |                                                        |        |  |
| < Back         | Scan It                                                | ?      |  |

### SCANNING & INDEXING INSTRUCTIONS TO HRA ONE VIEWER

- 5. Your scanner should start scanning in your documents from the feeder. If there are multiple documents to index do the following:
  - a. Scan the first document
  - b. Click on Finish this job
  - c. Click on Yes, to scan to the same destination

| Scan Sub                 | omitted.                                                     |   |
|--------------------------|--------------------------------------------------------------|---|
| Pages:<br>Date:<br>Time: | 1<br>2017 25 Sep.<br>03:09 PM                                |   |
| Would yo                 | ou like to scan additional documents?<br>to same destination |   |
| Yes,                     | to a different destination                                   |   |
| No                       |                                                              |   |
|                          |                                                              | ô |

- d. Repeat steps A C for all other documents to be scanned
- e. When you finish the last scan click on No

### **Downloading APSNet Documents**

1. From the client profile page, click on the **Documents** tab.

| APSNet Cood Alternoon<br>MANAGERIAL, APS, HELP DESK ADMINISTR                            |                  | P DESK ADMINISTRATOR                                                                                     | Production |          | Frida                                                                                                    | y, October 5th, 2018 | 2:51 PM        |   |
|------------------------------------------------------------------------------------------|------------------|----------------------------------------------------------------------------------------------------|------------|----------|----------------------------------------------------------------------------------------------------|----------------------|----------------|---|
| Client Info                                                                              | ( Click to Hide) | Client Profile Page                                                                                      |            |          |                                                                                                    |                      |                |   |
| DOB:<br>AGE:<br>Seaks:<br>Translator:<br>View Atlases<br>No Atlases<br>View Demographics |                  | SSN #<br>Referred Person ID #<br>Current Referral #<br>Referral Date:<br>[ Number of Times Referred: 1 ] |            |          | Last Updated on: 9/14/2018 12:25:39 PM by<br>Referral Status: OPEN<br>Generate PDF and Print Client Profile |                      |                |   |
| (HOME)<br>Phone                                                                          | (HOME)           | About Client                                                                                             | News Feed  | Activity | My Work                                                                                                    | History              | Floater Action | 1 |
| My Quick Link                                                                            | s)               | About                                                                                                    | Medical    | Housing  | Finances                                                                                                    | Documents            | Other Info     |   |
| Contacts                                                                                 |                  | Client Descriptio                                                                                        | n          |          |                                                                                                    |                      |                |   |
| Documents                                                                                |                  | Height                                                                                                   | W          | reight   |                                                                                                    | Eye Color:           |                |   |
| <ul> <li>History</li> </ul>                                                              |                  | a second                                                                                                 | 10         | 15625    |                                                                                                    | 1000002000           |                |   |
| Other People                                                                             | 0                | Race                                                                                                    | E          | thnicity |                                                                                                    | Hair Color:          |                |   |
| Other Agence                                                                             | ies              | Identifying Features:                                                                                    |            |          |                                                                                                    |                      |                |   |
| Medical Insu                                                                             | arance           |                                                                                                    |            |          |                                                                                                    |                      |                |   |
| Identifiers                                                                              |                  | Language for Corresp                                                                                     | ondence :  |          |                                                                                                    |                      |                |   |
| Assigned To                                                                              | (Click to Hide)  | Other info                                                                                               | r.         |          |                                                                                                    |                      |                |   |

2. From there click on the document name (i.e. 3602b).

| (HOME)<br>Phone (HOME)      | About Client N                       | lews Feed Activity | My Work   | History             | Floater Action             |
|-----------------------------|--------------------------------------|--------------------|-----------|---------------------|----------------------------|
| My Quick Links              | About                                | dical Housing      | Finances  | Documents           | Other Info                 |
| Contacts                    | Client's Documents                   |                    |           |                     |                            |
| Documents                   |                                      |                    |           |                     |                            |
| History                     | Info for the Current Re              | eferral # (Referra | I Date: ) |                     | Click Here To Hide Details |
| Other People                |                                      | Referral Date:     |           |                     |                            |
| Other Agencies              | • 3602A                              | CIU Caseworker:    |           | <b>CIU</b> Supervis | or:                        |
| Medical Insurance           |                                      |                    |           |                     |                            |
| Identifiers                 | - Initial                            | Decision Date:     |           |                     |                            |
| Assigned To (Click to Hide) | Assessment                           | FOS Supervisor:    |           |                     |                            |
| View Assignment Tab         | Supporting                           | Decision Date:     |           |                     |                            |
| Then Assignment the         | Case Info                            | FOS Supervisor:    |           |                     |                            |
|                             |                                      | Decision Date:     |           |                     |                            |
|                             | · 3602B                              | FOS Supervisor:    |           |                     |                            |
|                             | A STREET, STREET, STREET, STREET, ST | Decision Date:     |           |                     |                            |
|                             | Service Plan                         | FOS Supervisor:    |           |                     |                            |

3. Click on **Generate PDF and Print** link to create a PDF version of the document.

| APSINGU                                                                                                    | 3602       | В |                              |
|----------------------------------------------------------------------------------------------------|------------|---|------------------------------|
| ood Alternoon                                                                                                    |            |   |                              |
| REFERRED.                                                                                                    | REFERRAL # |   | REFERRED #                   |
|                                                                                                    |            |   | Generate POF and Print   X C |
| INITIAL ASSESSMENT                                                                                                    |            |   |                              |
|                                                                                                    |            |   |                              |
|                                                                                                    |            |   |                              |
| CLIENT DEMOGRAPHICS                                                                                                    |            |   |                              |
| CLIENT DEMOGRAPHICS                                                                                                    | 8/30/2018  |   |                              |
| CLIENT DEMOGRAPHICS<br>Client Demographic Information as of<br>• CLIENT FIRST NAME<br>MODLE NITIAL                                 | 8/30/2018  |   |                              |
| CLIENT DEMOGRAPHICS<br>Client Demographic Information as of<br>* CLIENT FIRST NAME<br>MODULE NITIAL<br>* CLIENT LAST NAME          | 8/30/2018  |   |                              |
| CLIENT DEMOGRAPHICS<br>Client Demographic Information as of<br>* CLIENT FIRST NAME<br>MODLE NITIAL<br>* CLIENT LAST NAME<br>SUFFIX | 8/J0/2018  |   |                              |

4. Save the document as a PDF on your computer (e.g. desktop).

|                                                                                            | Page 1 of 11                               |
|--------------------------------------------------------------------------------------------|--------------------------------------------|
| REFERRED:                                                                                  |                                            |
| REFERRED #                                                                                 |                                            |
| 36                                                                                         | 02B INFORMATION AS OF 10/5/2018 2:55:02 PM |
| INITIAL ASSESSM                                                                            | IENT                                       |
| CLIENT DEMOGRAP                                                                            | PHICS                                      |
| Client Demographic Info                                                                    | emation as of 8/30/2018                    |
| * CLIENT FIRST NAME                                                                        |                                            |
| * CLIENT LAST NAME                                                                         |                                            |
|                                                                                            |                                            |
| SSN                                                                                        |                                            |
| SSN<br>DOB                                                                                 |                                            |
| SSN<br>DOB<br>GENDER                                                                       |                                            |
| SSN<br>DOB<br>GENDER<br>HOME ADDRESS:                                                      |                                            |
| SSN<br>DOB<br>GENDER<br>HOME ADDRESS:<br>(VALID)                                           |                                            |
| SSN<br>DOB<br>GENDER<br>HOME ADDRESS:<br>(VALID)<br>TEMPORARY ADDRESS:                     |                                            |
| SSN<br>DOB<br>GENDER<br>HOME ADDRESS:<br>(VALID)<br>TEMPORARY ADDRESS:                     |                                            |
| SSN<br>DOB<br>GENDER<br>HOME ADDRESS:<br>(VALID)<br>TEMPORARY ADDRESS:<br>MAILING ADDRESS: |                                            |

#### **Indexing Documents**

- 1. From your Work PC, open your Microsoft Edge web browser 🔊
- 2. Once on the HRA Intranet home page, first click on **Web Apps**, and then click the **HRA Web Apps** icon to search for the **HRA Indexing System link**.

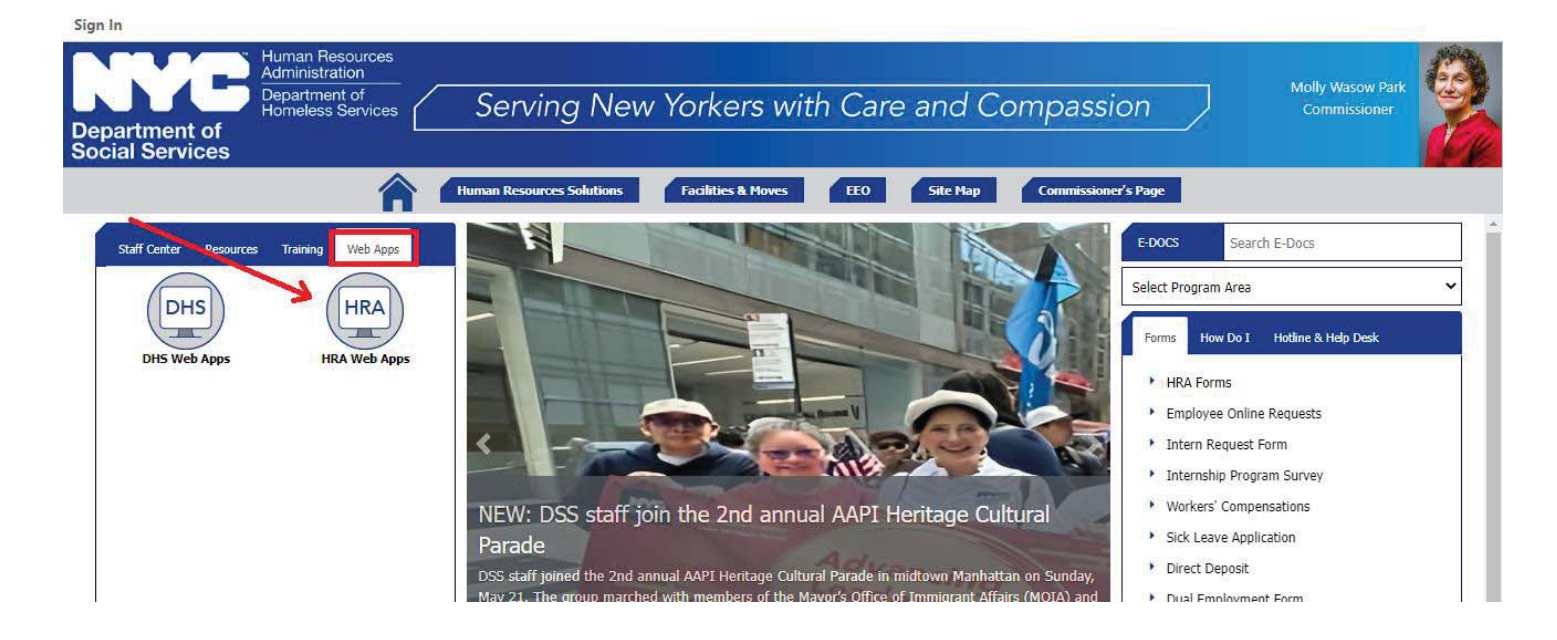

3. Under the letter-H section, click on HRA Indexing System.

#### н

- HAPS Housing Assistance Payment System
- HASA Helpline PIN Issuance System
- HASA Model Office Reports
- HASAWEB
- Health Stat School Program
- HHS Procurements & Financials
- HPOP Homelessness Prevention Outreach Portal
- HRA eDocs
- HRA Email Generator
- HRA Indexing System

#### HRA Infoline

- HRA One Viewer
- HRA Requisition & Inventory System
- Home Energy Asst. Program
- Hunger Hotline
- Human Resources Information System (HRTS)

- Fraining for MCS
- Training for OED EDITS
- Training for One Utility
- Training for OTTS Online Tracking Training System
- Training: Simple Servings
- Transfer System
- Translation Request Tracking System
- TPTS Training Provider Tracking System

#### ۷

- VPSWEB Referrals System
- V-Blade-OC

W

 WISE - Web Integrated System for Employment (formerly FSE)

### SCANNING & INDEXING INSTRUCTIONS TO HRA ONE VIEWER

- 4. The HRA Indexing System login page will open. Please login with your username, password, and site name.
  - a. Username: Your LAN ID
  - b. **Password:** Submit a General Incident ticket online through <u>ServiceNow</u> or by calling 929-294-7335 for the default password
  - c. **Choose your Site Name** (i.e. APS)

| HRA 9.                | udexing Syste | em                                       |
|-----------------------|---------------|------------------------------------------|
|                       |               |                                          |
| User Name<br>Password | Sign In       |                                          |
| Site Name             | Login Reset   | 2-11-11-11-11-11-11-11-11-11-11-11-11-11 |

5. From the indexing system click on **Upload Local Docs**. This option is only for the documents that you downloaded on your computer. To index a <u>scanned document</u>, skip to step 9.

| DSS Indexing System | JobQ             | Pending List | Edit Documents | <u>eFax</u> | <u>FTP</u> | Upload Local Docs |   |
|---------------------|------------------|--------------|----------------|-------------|------------|-------------------|---|
|                     |                  |              |                | Jo          | b Q        |                   | J |
| Your Scanned        | Documents        |              |                | Viewer      |            |                   |   |
| Refresh 2           | Q Search<br>JobQ |              |                |             |            |                   |   |
| View                | 7                |              |                |             |            |                   |   |

6. Check on **PDF** option. Then click on **Browse** to search the files on your computer.

| DSS Indexing System | JobQ            | Pending List     | Edit Documents | <u>eFax</u>         | <u>FTP</u>           | Upload Local Docs |
|---------------------|-----------------|------------------|----------------|---------------------|----------------------|-------------------|
|                     |                 |                  |                | File                | U <b>pload</b>       |                   |
|                     |                 |                  | Please mak     | e sure to choose co | orrect file type whe | n uploading.      |
|                     | File Type: 🗹 PD | F Single PDF DOC | Submit         | Multi-TIFF Sing     | le-TIFF □MSG □H      | TML MHT XPS       |

7. Click on Add Files Button and select the file(s). You can add multiple files! Then click on Open button.

| → * ↑ ↓ >        | This  | sPC > Downloads >                                                                                                    |                          |                   | ~              | C 🖉 🖉 Search Downloa | ıds |   |
|------------------|-------|----------------------------------------------------------------------------------------------------|--------------------------|-------------------|----------------|----------------------|-----|---|
| rganize 🔻 New fo | older | r                                                                                                    |                          |                   |                |                      |     | ? |
| <b>3</b> • · · · |       | Name                                                                                                    | Date modified            | Туре              | Size           |                      |     |   |
| 🖈 Quick access   |       | ✓ Vesterday (12)                                                                                                    |                          |                   |                |                      |     |   |
| E Desktop        | *     |                                                                                                    | 6 (01 (0001 0.00 DM      | Minera di Estas D | 00 KB          |                      |     |   |
| 📑 Files_9_27_19  | *     | 🔤 3002A.pat                                                                                                    | 6/21/2021 2:33 PIVI      | Microsoft Edge P  | 88 KB          |                      |     |   |
| 🖆 Documents 👘    | *     | Gase Management Nates adf                                                                                                    | 6/21/2021 2:33 PIVI      | Microsoft Edge P  | 20 ND          |                      |     |   |
| 青 Libraries      | *     | Case Management landlord & Tanant Cou                                                                                                    | 6/21/2021 2:33 PIVI      | Microsoft Edge D  | 27 KD          |                      |     |   |
| 👃 Downloads      | *     | Landlerd breakdown off                                                                                                    | 6/21/2021 2:33 PIVI      | Microsoft Edge P  | 24 ND          |                      |     |   |
| Pictures         | *     | DSS_40120 pdf                                                                                                    | 6/21/2021 2:33 PIVI      | Microsoft Edge P  | 21 ND          |                      |     |   |
| ADS Hole Dock    | ~     | Mandated ) (isit odf                                                                                                    | 6/21/2021 2:33 PIVI      | Microsoft Edge P  | 01 VD          |                      |     |   |
|                  |       | wanuateu visit.pui                                                                                                    | 6/21/2021 2:55 PIVI      | Microsoft Edge P  | OUND           |                      |     |   |
| p Music          |       | Right and the second second se | 6/21/2021 2:33 PIVI      | Microsoft Edge P  | 20 MD          |                      |     |   |
| 📲 Videos         |       | ee test package ndf                                                                                                    | 6/21/2021 2:55 PIVI      | Microsoft Edge P  | 20 ND          |                      |     |   |
| 🛓 OneDrive       |       | Exting SSN tot                                                                                                    | 6/21/2021 2:33 PM        | Text Document     | 257 KD<br>1 KB |                      |     |   |
|                  |       | Third party letter.pdf                                                                                                    | 6/21/2021 2:33 PM        | Microsoft Edge P  | 32 KB          |                      |     |   |
| inis PC          |       | ✓ Earlier this vear (2)                                                                                                    |                          |                   |                |                      |     |   |
| 🎐 Network        |       | Closing Assesment (CW-SUP).pdf                                                                                                    | 4/27/2021 10:42 AM       | Microsoft Edge P  | 3,137 KB       |                      |     |   |
|                  |       | 🔤 Budget Request Flowchart.pdf                                                                                                    | 1/12/2021 2:30 PM        | Microsoft Edge P  | 183 KB         |                      |     |   |
| Cil.             |       | mai "Cara Managamant Nistor a de" "26020 a de"                                                                                                    | "ADS Course latter a df" |                   |                | All Files (* *)      |     | ~ |

#### 8. Click on the **Submit** button.

| JobQ             | Pending List     | Edit Documents | <u>eFax</u>          | <u>FTP</u>          | Upload Local Docs |
|------------------|------------------|----------------|----------------------|---------------------|-------------------|
|                  |                  |                | File U               | J <b>pload</b>      |                   |
|                  |                  | Please mal     | ce sure to choose co | rrect file type whe | n uploading.      |
| File Type: 🗹 PD  | F Single PDF DOC | □xls □ppt □txt | Multi-TIFF Singl     | e-TIFF MSG H        | ML MHT XPS        |
| C:\Users\tflor31 | 20\Downle Browse | Submit         |                      |                     |                   |

9. Next, click on the JobQ link. Find the document that you would like to index, by pressing the corresponding View link, next to the document.

| DSS Ina | lexing System | JobQ                | Pending I | List | Edit Documents | <u>eFa</u> | x     | FTP | Upload Local Docs |
|---------|---------------|---------------------|-----------|------|----------------|------------|-------|-----|-------------------|
|         |               |                     |           |      |                |            | Job Q |     |                   |
|         | Your Scanı    | ned Documents       |           |      |                | V          | lewer |     |                   |
|         |               | Q Search            |           |      |                |            |       |     |                   |
|         | Refr          | esh JobQ            |           |      |                |            |       |     |                   |
| View    |               | <u>Item</u>         |           |      |                |            |       |     |                   |
| View    | tflor3120_0   | 062220211beu5049LB0 |           |      |                |            |       |     |                   |
| View    | tflor3120_0   | 06222021lbeu5049LB1 |           |      |                |            |       |     |                   |
| View    | tflor3120_0   | 06222021lbeu5049LB2 |           |      |                |            |       |     |                   |
|         |               |                     |           |      |                |            |       |     |                   |

10. On the right-hand side of the screen, enter the SSN of the client to which you would like to index this document, then select Search. Confirm that the SSN belongs to the correct client, by looking at the Client Demographics that are shown below. If the demographics match, click on Confirm to proceed.

**Note:** Please make sure that the following is true, before entering a client's SSN:

- Client's SSN has been entered in the client's record in APSNet.
- Client is active and assigned to your field office site in APSNet.

| Viewer                                                               | Document Type & Client Information                                                                                                    |
|----------------------------------------------------------------------|----------------------------------------------------------------------------------------------------|
| IS LANDLORD'S AGENT / SUPERINTENDENT AN<br>ORGANIZATION?             | ↑       Is there any blank pages? OR is it multi-doc batch?       ○ No ● Yes         Do you have a page separator?       ● No ● Yes         Threshold limit : |
| HOUSEHOLD MEMBERS AT RISK                                            | Page separator type?   BlankPage Barcode Barcode                                                                                                    |
| DOI SCREENING                                                        | Report To:      No O Yes                                                                                                    |
| DOB                                                                  | ***************************************                                                                                                    |
| SSN                                                                  | Year: V Tracking#:                                                                                                    |
| L&T COURT CASES                                                      | Document Date:                                                                                                    |
| DATE DOCKET CASE RENT ARREARS ANSWER DEFAULT REPRESENT OSC STIP STIP | E Client Information:                                                                                                    |
|                                                                      |                                                                                                    |
| WMS MATERIAL                                                         | Search                                                                                                    |
| CASH ASSISTANCE DATE PURPOSE                                         | CLIENT_ID SSN CLIENT_NM                                                                                                    |
|                                                                      |                                                                                                    |
| * SHOULD THIS REFERRAL BE TREATED AS AN<br>EMERGENCY?                | Confirm                                                                                                    |
|                                                                      |                                                                                                    |

- Previous CIN Next CIN DocType Search Page 1 of 4 Key Search: REFERRED. REFERRAL # Doc. Filter: V UPDATE # Doc.Type: V ACTIVE ADDRESS INFORMATION AS OF RESIDENTIAL: Year: Doc. Date: V MAILING: INTERVIEW INFORMATION AS OF 6/17/2021 4:50:15 PM **Client's Index Information** Interview Created On: Created By: BATCHID Last Submitted On: Last Submitted By: ^ Borough
- 11. Choose the **document type**, from the 'Doc. Type' dropdown.

#### Please note the different **document types available**:

| APS Cover letter                                                | Inter/Intra Agency Correspondence  |
|-----------------------------------------------------------------|------------------------------------|
| Notice of intent to discontinue protective services             | Correspondence/Notices             |
| APS Mandated visit                                              | Home Visit/Homebound Documentation |
| APS Intake form 3602A                                           | Inter/Intra Agency Correspondence  |
| APS Progress Notes                                              | Inter/Intra Agency Correspondence  |
| Landlord Letter Statement from Non-Relative<br>Landlord         | Housing Information                |
| RAU W-146E Excess Rent & Third Party Proof of Income            | RAU                                |
| RAU Landlord Breakdowns                                         | RAU                                |
| LDSS-2921 Application for PA-MA-FS Benefits                     | Inter/Intra Agency Correspondence  |
| Landlord Tenant Court Documents                                 | Correspondence/Notices             |
| Case Management Notes                                           | Inter/Intra Agency Correspondence  |
| LDSS-4013A NYC Action Taken On Your Application<br>PA FS and MA | Correspondence/Notices             |

12. Check the Select All option to select all pages of the documents.

**NOTE:** *if you scanned a document that contains one or more white pages, instead of checking Select All option, select the necessary pages individually by clicking on the add button for each one. Another option is Select ODD Pages.* 

| Previous CIN Next CIN           | 8                              |                            |
|---------------------------------|--------------------------------|----------------------------|
| DocType Search                  |                                | Page 1 of 4                |
| y Search:                       | REFERRED:                      |                            |
| c. Filter: V                    | REFERRAL #:<br>UPDATE #:       |                            |
| c.Type: APS Intake form 3602A   |                                |                            |
|                                 | ACTIVE ADDRESS                 | INFORMATION AS OF          |
|                                 | RESIDENTIAL:                   |                            |
| ear: V Doc. Date:               | MAILING:                       |                            |
| Client's Index Information      | INTERVIEW IN                   | FORMATION AS OF            |
| BATCHID                         | Interview Created On:          | Created By:                |
| ^                               | Last Submitted On:             | Last Submitted By:         |
| Borough                         |                                |                            |
| ate_Filed                       | INTERVIEW / REFI               | ERRAL STATUS AS OF         |
| C_SOURCE                        | Interview Status:              | Date:                      |
| actors_ID                       | Referral Status:               | Date:                      |
| IRST_NAME                       |                                | CIU SUPERVISOR DECISION    |
| AST_NAME                        | Referral Status:               | Date:                      |
| PRGM                            | Field Office:                  |                            |
|                                 | CIU Supervisor Decision Notes: |                            |
| anned Date                      |                                |                            |
| Identity                        |                                |                            |
| Page Selection Options          | F                              | orm: DOI INTERVIEW (V.# 1) |
| From 1 To 1 V                   |                                |                            |
| O Simplex O Duplex O Reset      | CITY MARSHAL REFERRAL FOR      | RM                         |
|                                 | * MARSHAL/SHERIFF NAME         |                            |
| Select All ODD Pages EVEN Pages | MARSHAL/SHERIFF PHONE          |                            |
| Assign DocType                  | MARSHAI 'S CONTACT             |                            |

### SCANNING & INDEXING INSTRUCTIONS TO HRA ONE VIEWER

13. Click on Assign DocType to complete the indexing of all document types.

| Identity                                |                                                 |
|-----------------------------------------|-------------------------------------------------|
| Page Selection Options<br>From 1 To 1 V | Form: DOI INTERVIEW (V.# 1)                     |
| ○ Simplex ○ Duplex ○ Reset              | CITY MARSHAL REFERRAL FORM                      |
| Select All ODD Pages EVEN Pages         | * MARSHAL/SHERIFF NAME<br>MARSHAL/SHERIFF PHONE |
| Assign DocType                          | MARSHAL'S CONTACT                               |

14. Please review all document (by clicking **view**), to confirm that all documents/pages were indexed correctly. Once done, click on **Confirm Indexes**.

| Viewer                                                                                                    | Indexed Pages    |
|----------------------------------------------------------------------------------------------------|------------------|
| Community Guardian C JASA C NY Foundation C Sati-Halp                                                                                                  | Confirm Indexes  |
| Adomson:<br>Yet:<br>Contact Persons:                                                                                                    | DocDate View     |
| 7. Casenotaris Neter<br>5.<br>8. HDC Listeer's Name                                                                                                    | 1000 1900 1900 L |
| Service Required:<br>10. TLevel 1 Cleaning (Nearly) [Filevel 2 Cleaning (Medium) [C:Level 3 Cleaning (Light)<br>11. Justification for NICC (and do and | T                |
| Client is diagnosed with bipolar disorder and he is too depressed to do closning and criganicing.                                                      |                  |

15. If you have other documents ready to be indexed, please click on **Pending List** button to go back to **JobQ** tab, or logout from the HRA indexing system by clicking the **LogOut** button. Then close this window please.

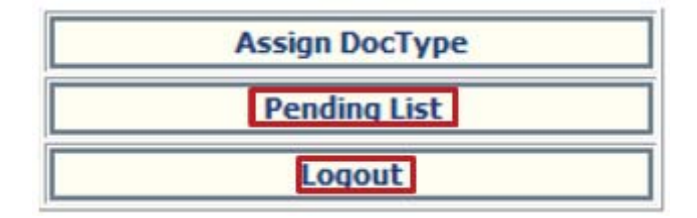

16. Please email the service provider after you finish indexing the related service package. Notify them of the <u>client's name</u>, <u>referral ID</u> and <u>types of documents</u> that were scanned in.

### Viewing Documents on HRA One Viewer

1. From your Work PC, open your web browser, then From HRA Home Page please click on **Web Apps**, and then click the **HRA Web Apps icon**.

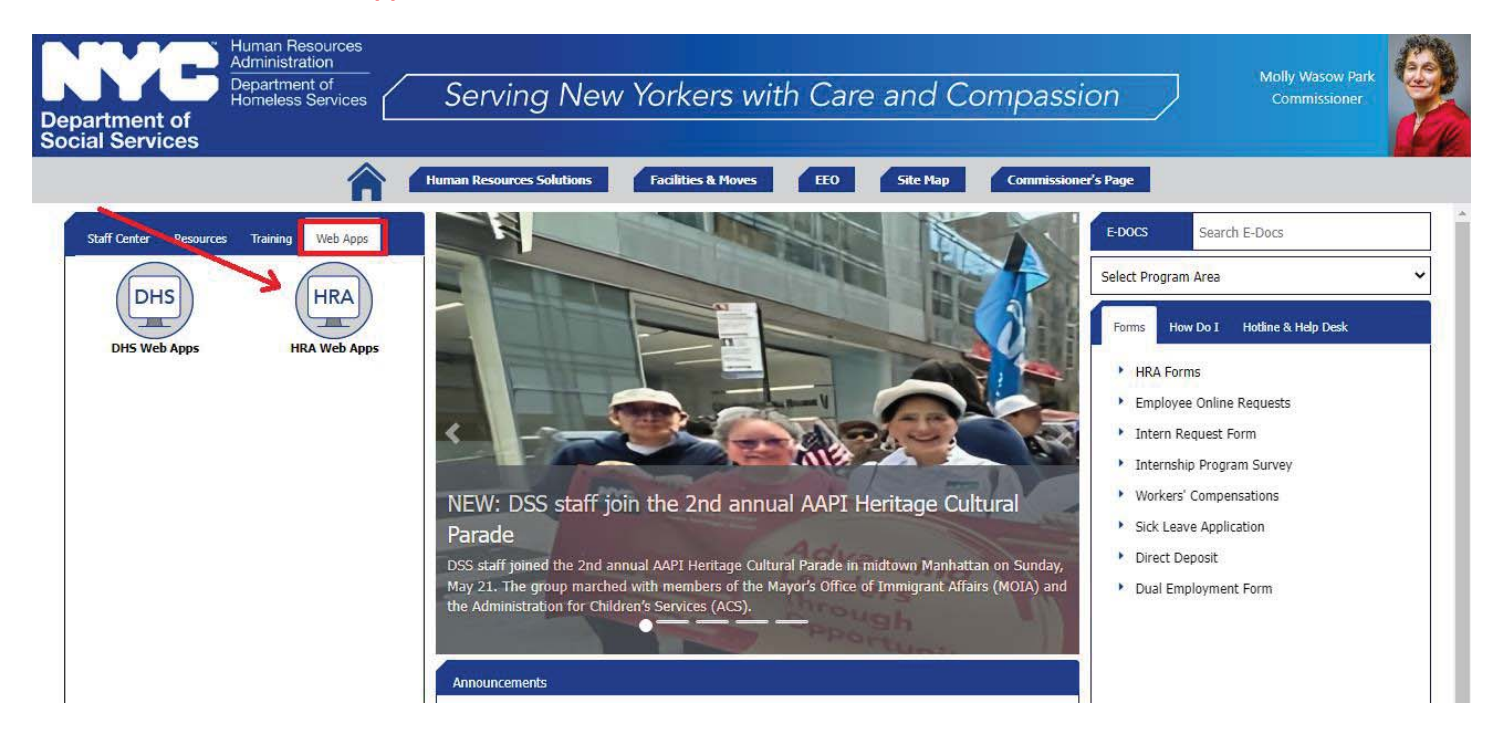

2. Under the letter-H section, click on HRA One Viewer link.

Н

- HAPS Housing Assistance Payment System
- HASA Helpline PIN Issuance System
- HASA Model Office Reports
- HASAWEB
- Health Stat School Program
- HHS Procurements & Financials
- Homebase Aftercare And Local Outreach (HALO)
- Homebase Aftercare And Local Outreach (HALO) UAT
- HPOP Homelessness Prevention Outreach Portal
- HRA eDocs
- HRA Indexing System

HRA Infoline

- HRA One Viewer
- HRA Requisition & Inventory System
- Home Energy Asst. Program
- Human Resources Information System (HRIS)

3. You will then be taken to the HRA One Viewer home page. From here, you can search for a case using a variety of search criteria. We will be using a client's **SSN** in this example. Put it in the SSN field and click on **search**:

# **HRA OneViewer**

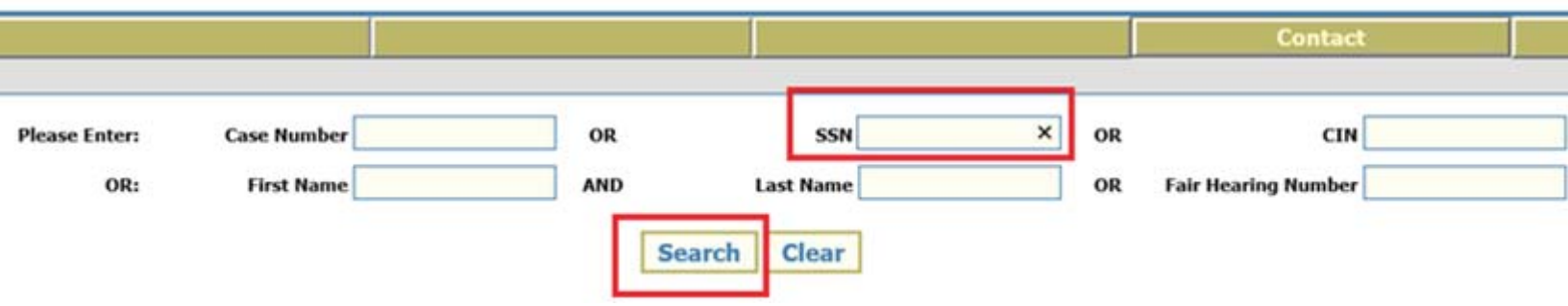

4. Once you click on search, a few results will show up. We want to look for the result that says "=" your number. In this example, we will look for the result that specifically says ssn= client's ssn number. Once you find the client you are looking for, you will click on Select.

| Case Number | OR           | SSN            |     |        | 0 |
|-------------|--------------|----------------|-----|--------|---|
| First Name  | AND          | Last Name      |     |        | 0 |
|             | Searc        | h Clear        |     |        |   |
|             | Please Selec | t A Case Numbe | er: |        |   |
|             | Case Numb    | er             |     |        |   |
|             |              |                |     | Select |   |
|             | N/A:SSN=     |                |     | Select |   |
|             |              |                |     | Select |   |
|             |              |                |     | Select |   |
|             |              |                |     | Select |   |
|             |              |                |     |        |   |

# **HRA OneViewer**

### SCANNING & INDEXING INSTRUCTIONS TO HRA ONE VIEWER

5. Once you click on select, all indexed documents for the client will show up. You can simply click on the select all box, and then the print selected box to pull up the document. Please note that you can also select more than 1 document! They will all appear as one document when you click on print selected. Do note however that the documents show up in the order you clicked on them (so if you want a cover letter to be the 1<sup>st</sup> document on the print que, you must select it 1<sup>st</sup>).

| Document Type                                                | Pages | Scan Date          | Entry Date | Select |
|--------------------------------------------------------------|-------|--------------------|------------|--------|
| APS Intake form 3602A                                        | 4     |                    |            |        |
| APS Intake form 3602A                                        | 4     |                    |            |        |
| RAU W-146E Excess Rent & Third Party Proof of Income         | 1     |                    |            |        |
| LDSS-2921 Application for PA-MA-FS Benefits                  | 1     |                    |            |        |
| APS Progress Notes                                           | 1     | Selecting multiple |            |        |
| APS Mandated visit                                           | 1     | documents :        |            |        |
| LDSS-4013A NYC Action Taken On Your Application PA FS and MA | 1     |                    |            |        |
| RAU Landlord Breakdowns                                      | 1     |                    |            |        |
| Landlord Tenant Court Documents                              | 1     |                    |            |        |
| Case Management Notes                                        | 1     |                    |            |        |

| W-723 Facsimile Transmission                                | 1  |  |
|-------------------------------------------------------------|----|--|
| Electric Bill                                               | 2  |  |
| FIA-1173 Confirmation of Contact With Your Center           | 4  |  |
| MAP/E C909 Dear Former SSI Beneficiary                      | 48 |  |
| LDSS-3938 FS Application Expedited Processing Summary Sheet | 2  |  |
| Food Stamp Online Application Summary Access NYC            | 1  |  |

Scroll down to the bottom and select 'print selected'.

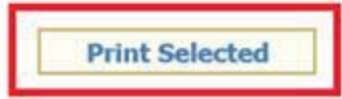

6. Once you click on print selected, all your documents will appear together as one single document!

|                                                                                                    | F #24 % 01 * |
|----------------------------------------------------------------------------------------------------|--------------|
| REFERRED:<br>REFERRAL #:<br>UPDATE #:                                                                                   |              |
|                                                                                                    |              |
| * CLIENT LAST NAME                                                                                                    |              |
| * BUILDING #                                                                                                    |              |
| ' STREET NAME                                                                                                    |              |
| APT #                                                                                                    |              |
| • CITY                                                                                                    |              |
| * NEIGHBORHOOD                                                                                                    |              |
| STATE                                                                                                    |              |
| ZIP                                                                                                    |              |
| APROXIMATE AGE                                                                                                    |              |
| * IS THE CLIENT PRIMARY TENANT?                                                                                         |              |
| TENANT OF RECORD FIRST NAME                                                                                             |              |
| TENANT OF RECORD LAST NAME                                                                                              |              |
|                                                                                                    |              |
| DOI IMPAIRMENT & RISK                                                                                                   |              |
| * DOES THE REFERRED INDIVIDUAL HAVE A<br>MENTAL OR PHYSICAL IMPAIRMENT?                                                 |              |
| * IF YES                                                                                                    |              |
| PHYSICALLY AND MENTALLY IMPAIRED<br>WHY DO YOU BELIEVE THIS INDIVIDUAL MAY<br>BE LINABLE TO DEFEND HIS OR HER RIGHTS IN |              |

BE UNABLE TO DEFEND HIS OR HER RIGHTS IN HOUSING COURT?

#### COULD NOT ADVOCATE IN THE COURT

WHY DO YOU BELIEVE THIS INDIVIDUAL MAY BE UNABLE TO SECURE ALTERNATIVE HOUSING IF EVICTED?

PLEASE DESCRIBE OTHER RISKS THIS INDIVIDUAL MAY BE FACING

DOI INFO SOURCE & LANDLORD INFORMATION

\* SOURCE OF REFERRAL INFORMATION

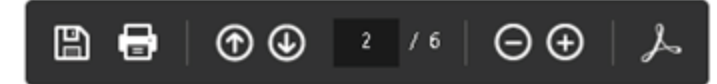

### Sending completed documents to FTP

1. From the start menu click on **Attachmate Reflection**.

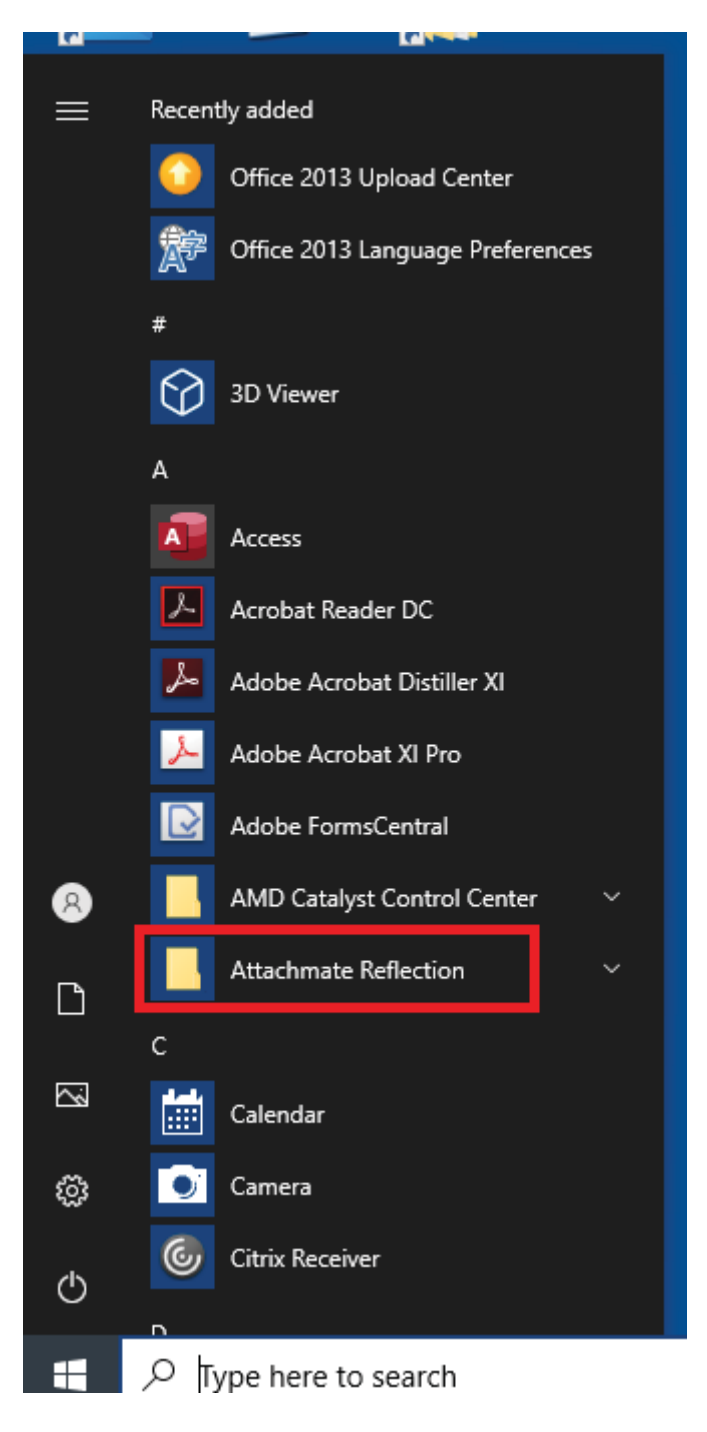

2. Click on FTP Client.

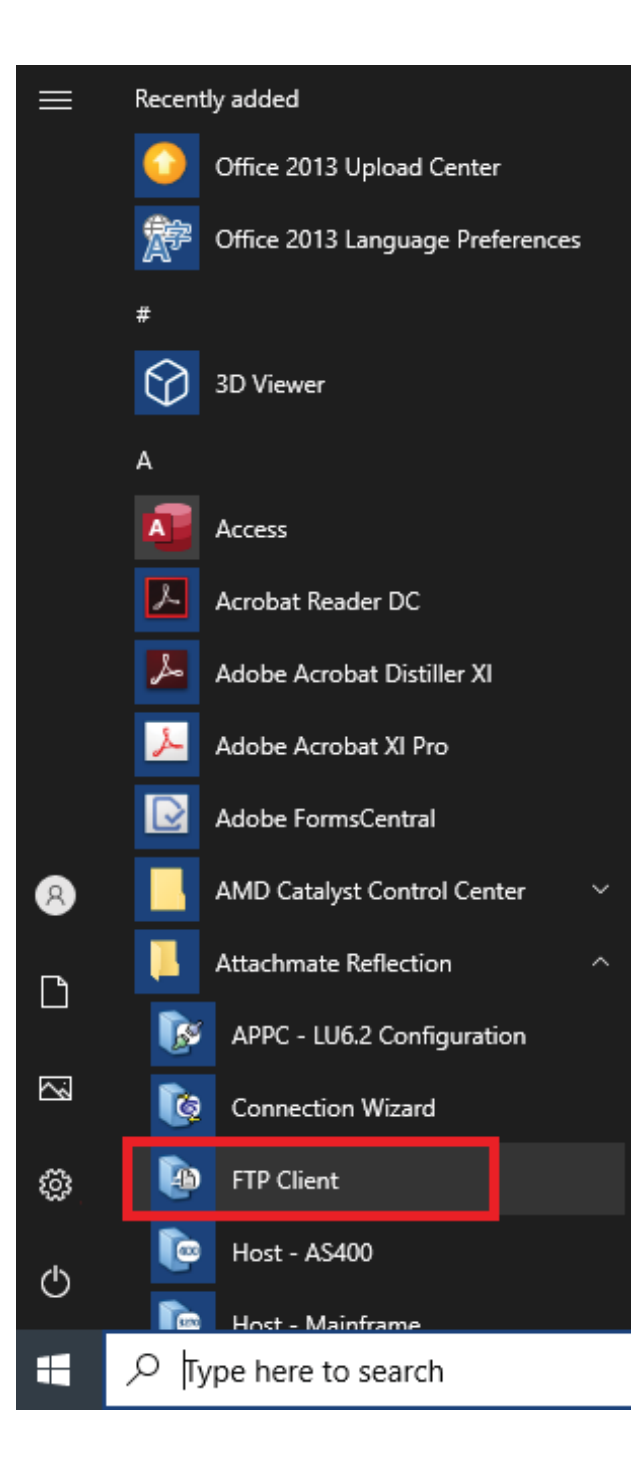

3. To setup a login for the Fair Hearing FTP folder click on the **New** button (only for the first time).

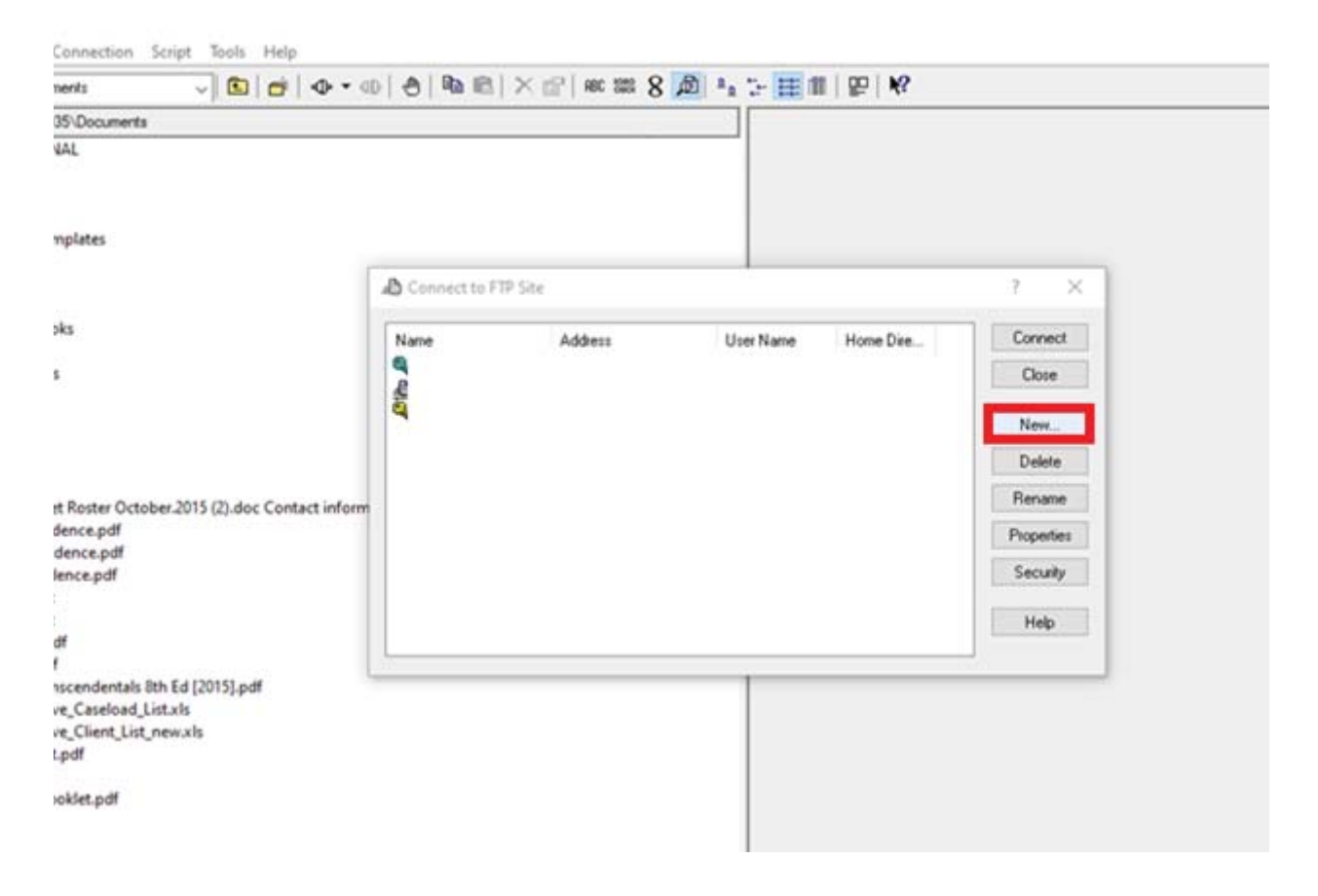

4. Input **10.201.252.177** into the IP address of the Fair Hearing FTP folder and click on the **Next** button.

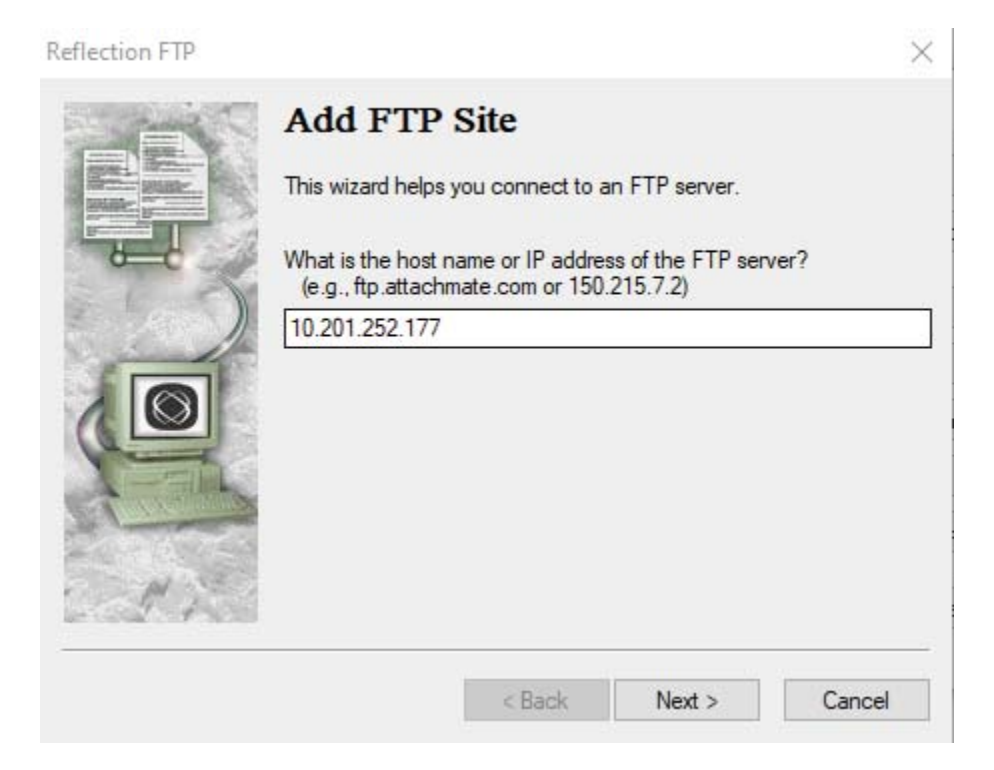

5. Select the User login option and click on Next button.

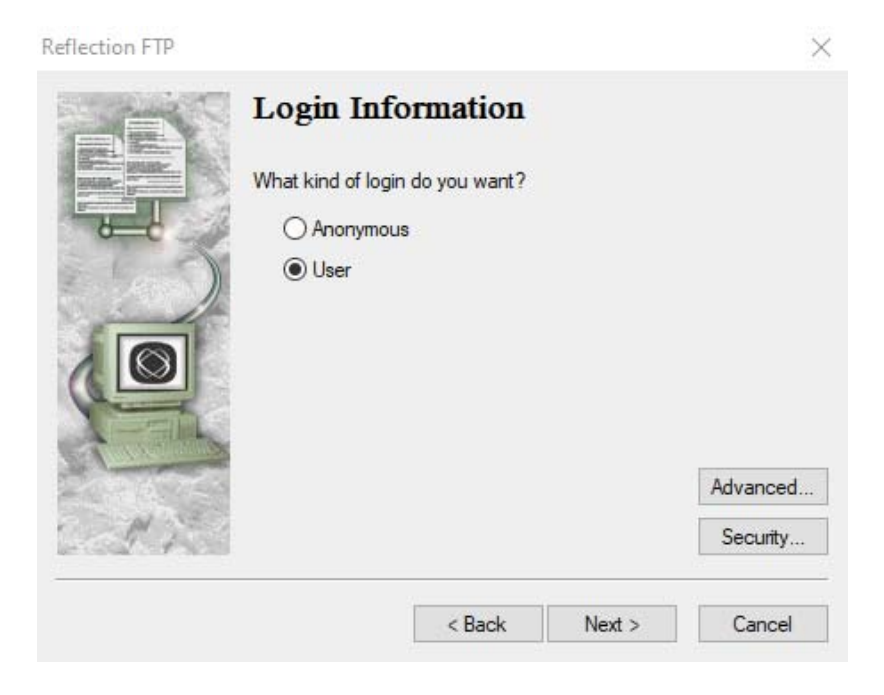

### SCANNING & INDEXING INSTRUCTIONS TO HRA ONE VIEWER

 Type apsotdaftp in the user name text filed, select Save my password as encrypted text option, and enter UtBKn5L63rJN as the password. Click the Next button.

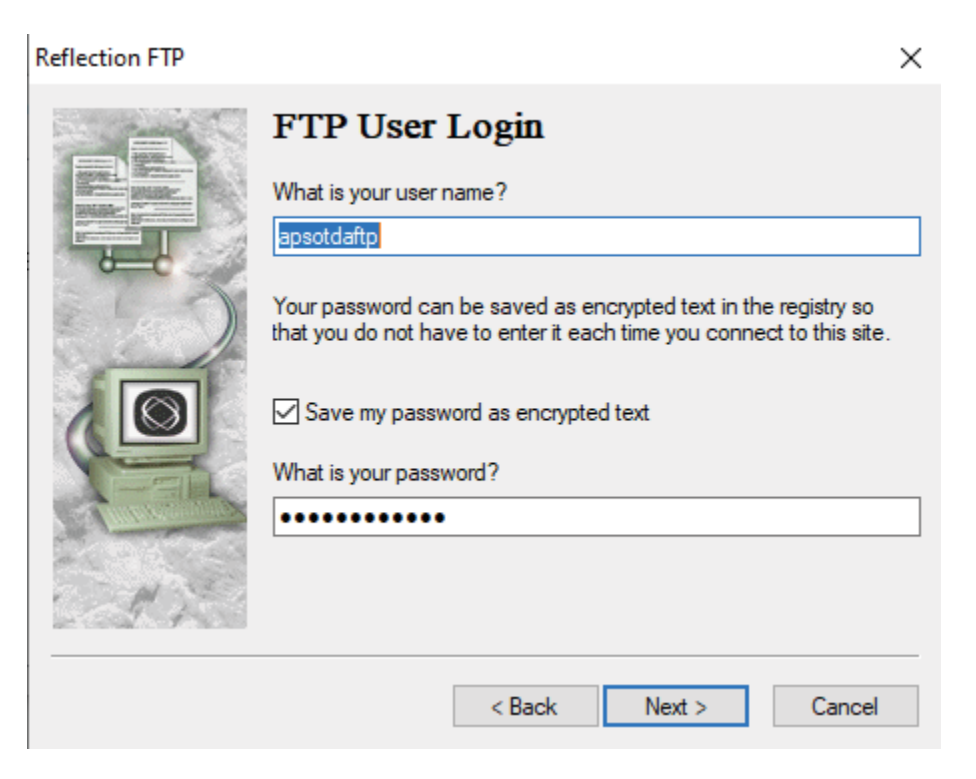

7. Change the name of the FTP folder to Fair Hearing, which will make it easy to remember, and click the **Finish** button.

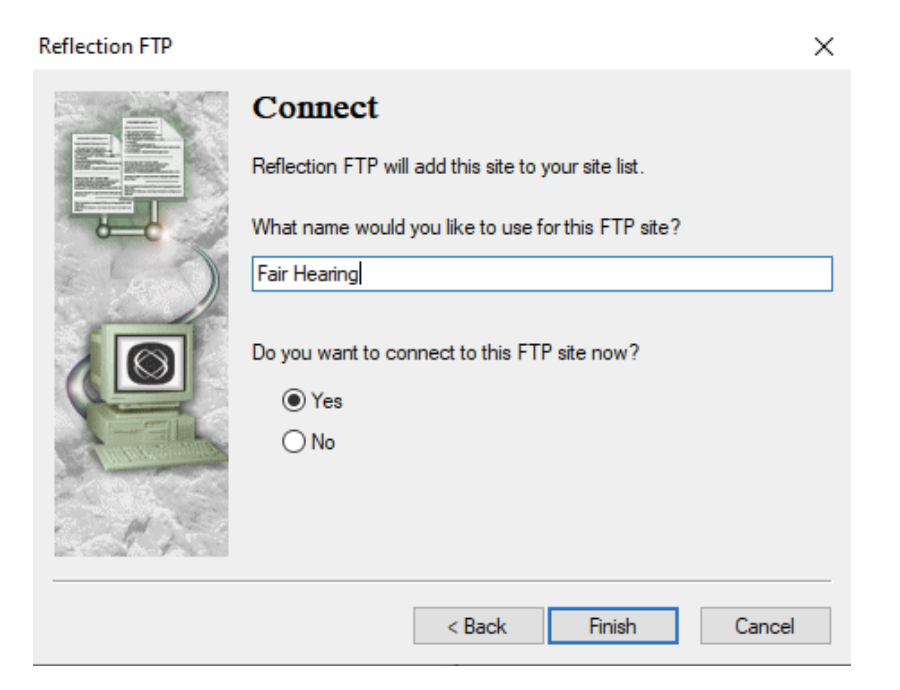

### SCANNING & INDEXING INSTRUCTIONS TO HRA ONE VIEWER

8. The left-side of the window shows your computer files/folders, while the right-side shows the content of the FTP folder.

| Chilleen inzeh 1039 Cocumenta                                                                                                    | Ar Hearing /RESERVED                                                                                                    | SPACE/export/h                                                          | one/NONH/HP                                                                              | U4oOtdaOah                                                                                                    |          |  |
|----------------------------------------------------------------------------------------------------|----------------------------------------------------------------------------------------------------|-------------------------------------------------------------------------|------------------------------------------------------------------------------------------|----------------------------------------------------------------------------------------------------|----------|--|
| 2019 Annual - FRAL<br>Attachmate<br>Brooklyn N<br>Custom Office Templates<br>family<br>My Received Files<br>My Snapes<br>Onelivet Natebooks<br>Outlook Files<br>Safegund LAN IDs<br>Teacing<br>TRANNO<br>Filemet, tent.ap<br>InServiceEllankAttandanceSheet.docx<br>DefSevidence.pdf<br>DefSevidence.pdf<br>DefSevidence.pdf<br>Colouin Early Tempcoeffections<br>Copy of FOS, Active, Created List.als<br>Copy of FOS, Active, Created List.als<br>Copy of FOS, Active, Created List.als<br>Copy of FOS, Active, Created List.als<br>DefSevidence.pdf<br>Colouin Early Tempcoeffections<br>DefSevidence.pdf<br>Colouins Early Tempcoeffections<br>DefSevidence.pdf<br>Colouins Early Tempcoeffections<br>DefSevidence.pdf<br>Colouins Early Tempcoeffections<br>DefSevidence.pdf<br>Full TimeBenet/Elsovikit.pdf<br>InServiceEllankAttandanceSheet.docx | A fur function of the second of the second o | 5.42 MgC MgC Mg<br>5.439 HB<br>5.439 HB<br>201 HB<br>201 HB<br>1,432 HB | Type<br>Tile folder<br>File folder<br>File folder<br>Adobe Acr<br>Adobe Acr<br>Adobe Acr | ModRied<br>3/26/2021 12:00<br>3/3/2021 4:54 PM<br>6/22/2021 5:25 AM<br>6/22/2021 5:25 AM<br>6/22/2021 5:25 AM<br>6/22/2021 5:25 AM<br>6/22/2021 5:13 AM | Attribut |  |
| 6                                                                                                    | 3                                                                                                    |                                                                         |                                                                                          |                                                                                                    |          |  |

9. Open the Output\_from\_HRA folder on the right side and drop in the Fair Hearing Package (pdf file). The package needs to be named as: **case number** + \_ + **APSevidence** (e.g. 111111Q\_ APSevidence) before dropping it to the FTP folder.

| SizeTypeModifiedAttribu0 KBAdobe Acr6/2rw-r | ne Size Type Modified Attribu<br>APSevidence.pdf 0KB Adobe Acr 6/2rw-r | Fair Hearing /RESERVEDSP | ACE/export/h | ome/NDNH/HR/ | AtoOtdaOah/Outpu | .t_from_HRA |
|---------------------------------------------|------------------------------------------------------------------------|--------------------------|--------------|--------------|------------------|-------------|
| 0 KB Adobe Acr 6/2rw-r                      | APSevidence.pdf 0 KB Adobe Acr 6/2rw-r                                 | ame                      | Size         | Туре         | Modified         | Attribu     |
|                                             |                                                                        | APSevidence.pdf          | 0 КВ         | Adobe Acr    | 6/2              | -rw-r       |
|                                             |                                                                        |                          |              |              |                  |             |
|                                             |                                                                        |                          |              |              |                  |             |
|                                             |                                                                        |                          |              |              |                  |             |

# W-761C Rev. 06/26/2023 (page 1 of 2)

|                                                          | APS REFERRAL FOR                                                                                    | MEALS ON WHEELS                                                         |
|----------------------------------------------------------|----------------------------------------------------------------------------------------------------|-------------------------------------------------------------------------|
|                                                          | TO:                                                                                                 | DATE:                                                                   |
| Human Resources                                          | FROM:                                                                                               | Client Telephone:                                                       |
| Administration<br>Department of                          | Client Name:                                                                                        | Date of Birth:                                                          |
| Social Services                                          | Client Address:                                                                                     |                                                                         |
| Special Services                                         | Does client receive Medicaid?  YES                                                                  | NO                                                                      |
| Adult Protective Services                                | Clients receiving Medicaid are <b>not</b> eligible<br>complete this referral if client is receiving | e for Meals on Wheels. Do not<br>Medicaid                               |
| Molly Wasow Park<br>Commissioner                         |                                                                                                    |                                                                         |
| Lisa C. Fitzpatrick                                      |                                                                                                    | $\Box = \Box = \Box = \Box = \Box = \Box = \Box = \Box = \Box = \Box =$ |
| HRA Administrator                                        |                                                                                                    |                                                                         |
| <b>Ryan A. Murray</b><br>First Deputy Commissioner       | □ HALAL □ OTHER:                                                                                    |                                                                         |
| Deborah Holt-Knight<br>Deputy Commissioner               | Does client live alone?  YES  NO If no                                                              | o, who lives with the client?                                           |
| 109 East 16th Street<br>7th Floor<br>New York, NY 100013 | IS Client home bound? LIYES LI NO If no                                                             | o, please explain:                                                      |
| 929 252 6100 tel                                         | Is client able to receive meals and                                                                 | _                                                                       |
|                                                          | open the door?                                                                                      | $\square$ NO If no, who will open door?                                 |
|                                                          |                                                                                                    |                                                                         |
|                                                          |                                                                                                    | ationship Telephone                                                     |
|                                                          | If Client is able to open door and/does not an                                                      | swer, who should be contacted to follow-                                |
|                                                          |                                                                                                    |                                                                         |
|                                                          |                                                                                                    | ationship Telephone                                                     |
|                                                          | If APS is designated contact, enter the nar                                                         | ne and phone number of the Unit                                         |
|                                                          | Supervisor or Liaison below:                                                                        |                                                                         |
|                                                          | Name:                                                                                               | Telephone:                                                              |
|                                                          | Does client receive Home Care Services?                                                             | YES NO If YES, enter:                                                   |
|                                                          | Provider:                                                                                           | Hours provided:                                                         |
|                                                          | Check all that apply and explain below:                                                             |                                                                         |
|                                                          | Does the client suffer from elder abuse?                                                            |                                                                         |
|                                                          | Criminal activity in/around client's residence:                                                     |                                                                         |
|                                                          | NYPD Involvement:                                                                                   |                                                                         |
|                                                          | Criminal activity:                                                                                  |                                                                         |
|                                                          | Pets in the home:                                                                                   |                                                                         |
|                                                          | Contagious disease(s):                                                                              | □ YES □ NO                                                              |
|                                                          | Explanation:                                                                                        |                                                                         |
|                                                          | Describe client's health concerns:                                                                  |                                                                         |
|                                                          | Describe client's mental health needs:                                                              |                                                                         |

### APS REFERRAL FOR HOME DELIVERED MEALS

| EMERGENCY CONTACT INFORMA          | TION:    |                  |  |
|------------------------------------|----------|------------------|--|
| Name:                              | Relation | nship to client: |  |
| Telephone numbers: Home:           | Work:    | Mobile:          |  |
| Who has keys to the client's home? |          |                  |  |
| Name of Building Super:            |          | Telephone:       |  |
| Doctors Name:                      |          | Telephone:       |  |

#### CARE PLAN AND PROPOSED TIME FRAME:

If the care plan is to put home care in place, APS must notify the case management agency when homecare begins and meals will be terminated.

#### Reason for referral:

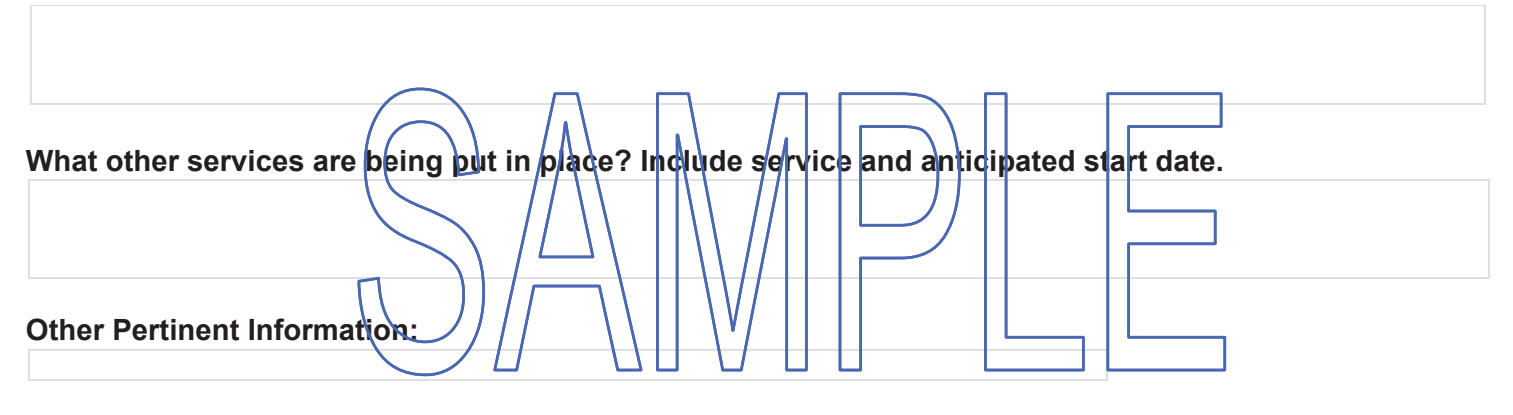

#### **APS Field Office:**

|             | Print Name | Signature | Telephone |
|-------------|------------|-----------|-----------|
| Caseworker: |            |           |           |
| Supervisor: |            |           |           |

| NOTICE TO MEALS ( | ON WHEELS OF APS | TERMINATION |
|-------------------|------------------|-------------|
|                   | <u> </u>         |             |

| Human Resources<br>Administration<br>Department of<br>Social Services | Date:                                                                                                    |
|-----------------------------------------------------------------------|----------------------------------------------------------------------------------------------------|
| Special Services                                                      | From:                                                                                                    |
| Adult Protective Services                                             |                                                                                                    |
| Molly Wasow Park<br>Commissioner                                      | Client Name: Date of Birth:                                                                                                    |
| Lisa C. Fitzpatrick<br>HRA Administrator                              | Address:                                                                                                    |
| Ryan A. Murray<br>First Deputy Commissioner                           | Phone Number:                                                                                                    |
| Deborah Holt-Knight<br>Deputy Commissioner                            | Emergency Contact:                                                                                                    |
| 109 East 16th Street<br>7th Floor                                     | Emergency Contact Relationship:                                                                                                    |
| New York, NY 100013                                                   | Emergency Contact Phone:                                                                                                    |
| 929 252 6100 tel                                                      | APS STATUS: Active Closed                                                                                                    |
|                                                                       | Effective closing date:<br>Client w/ll/nd longer need Meals on Wheels<br>Client no longer needs APS services but continues to need Meals on Wheels<br>Client is no longer eligible to receive Meals on Wheels<br>ineligibility Reasor: |
|                                                                       | Indicate services in place for the client:                                                                                                    |
|                                                                       |                                                                                                    |

List any outstanding intervention that you feel the local Case Management Agency may need to take:

APS Field Office:

|             | Print Name | Signature | Telephone |
|-------------|------------|-----------|-----------|
| Caseworker: |            |           |           |
| Supervisor: |            |           |           |